## Your mYPass

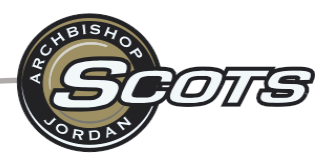

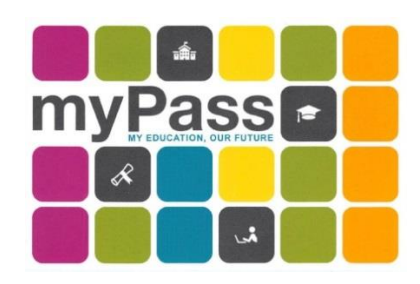

It is expected that all students at Archbishop Jordan be responsible for creating and assessing their individual myPass accounts. MyPass is an Alberta Education self-service website set up for Alberta students to:

- View diploma exam results and request rescores
- Register to write a diploma exam
- Order High School transcripts
- View progress towards a credential (diploma or certificate)
- View and print a Detailed Academic Report (DAR)
- View student personal information

### How do 1 register?

- 1. Google myPass or go to https://public.education.alberta.ca/PASI/myPass
- 2. To register for an account, you will need
  - your Alberta Student Number (ASN) this is the longer 9-digit number on your ABJ student ID card
  - a personal email address (do not use your school email)
  - your date of birth
- 3. Set up an Education Account
- 4. Google may be used to create the Alberta Education Account: students must enter their email, click "I'm new, sign me up!" and select "Sign Up"

Check your email for a confirmation link after you have created your Education Account. Select the link to confirm the creation of your Education Account. You will then enter in a screen name and a password. You can then select "Finish" **Record** your username and password in a safe place. You will be using this account throughout your High School, so please don't lose your log in information – it is not easy to reset!

5. Conversely, if you do not sign up for your myPass account through Google, you will be prompted to request an Access Code. This code will be sent to your home address and will arrive within 5-10 business days. Once the code arrives, you can authenticate your account from there. Please note, the code expires within 30 days of its arrival, so please set up your account as soon as you receive it!

### Third Party Access

Parents/guardians may access your myPass account as well. Process looks the same, however, third party will use their own email. They will need to provide the student's ASN and date of birth upon registration.

For more general information about myPass, click here:

https://www.alberta.ca/student-information-high-school-transcripts.aspx#toc-1

If you would like a **STEP BY STEP Guide** on how to sign up for your account, watch this video! https://youtu.be/2\_cVeGIZo\_Q

Or follow along:

#### Instructions:

- 1. Type myPass.alberta.ca in your browser.
- 2. Click on "Sign in with Education Account"

| Government My Pass                                                                                                    |                                                                                        |
|----------------------------------------------------------------------------------------------------|----------------------------------------------------------------------------------------|
| Please Note:<br>All Grade 6 and 9 provincial achievement tests and Grade 12 diploma exams are cancelled<br>wishing to do so should speak to their teacher and school administrator. | l. Under special circumstances, students can request to write a diploma exam. Students |
| myPass is an Alberta Education self-service website for students to:                                                                                                    | Sign in with Education Account >>                                                      |
| 🕥 Order high school transcripts in English and French                                                                                                    | non do tagitap.                                                                        |
| 🕥 View diploma exam marks                                                                                                    |                                                                                        |
| Register to write or rewrite diploma exams with online payment                                                                                                    |                                                                                        |
| View and print Detailed Academic Reports (DAR)                                                                                                    |                                                                                        |
| View progress towards a credential (diploma or certificate)                                                                                                    |                                                                                        |
| Order additional copies of an awarded credential in English or French                                                                                                    |                                                                                        |
| Receive notifications for important messages                                                                                                    |                                                                                        |

3. Either sign in with your Google/Microsoft/GOA username/password and go to step 7 **OR** 

4. Fill in your email. DO NOT use your ABJ Email address. Use a personal email like Gmail

- 5. Click "I'm new, sign me up
- 6. Click "SIGNUP"

|                 | Sign In with                                                                                                    |              |
|-----------------|----------------------------------------------------------------------------------------------------|--------------|
| <b>G</b> GOOGLE | # MICROSOFT                                                                                                    | 🚨 GOA DOMAIN |
| (               | Or<br>Email Your personal email addre<br>Gign in with password Forgot your password?<br>I'm new, sign me up!<br>Password<br>SIGN IN | 255          |

7. Fill in the required information. Check off "No" to the last question – "Have you received a Signup Access Code?" Then Click "Activate Connection"

| Government                                                 | MY EDUCATION, OUR FUTURE |  |  |
|------------------------------------------------------------|--------------------------|--|--|
| Home > Obtain Access to the Student Information via myPass |                          |  |  |

# Obtain Access to the Student Information via myPass

You must be connected to a student to use myPass. What can I do on myPass?

| Identify the student                                                     |                                                                           |
|--------------------------------------------------------------------------|---------------------------------------------------------------------------|
| Alberta Student Number<br>Where can I find my Alberta Student<br>Number? | You can find your ASN on your ABJ student ID card, it is a 9 digit number |
| Date of Birth                                                            | YYYY/MM/DD                                                                |
| Information about you                                                    |                                                                           |
| You Are                                                                  | The student                                                               |
|                                                                          | A parent or guardian of the student                                       |
|                                                                          | Authorized user                                                           |
| Have you received a Signup<br>Access code? 🕡                             | Ves                                                                       |
|                                                                          | Activate Connection                                                       |

8. Verify the info about your current address on the next screen and click on "Submit Connection Request" If your address has changed recently you will need to update it.

# Request a Signup Access Code

| Alberta Education was unable to est<br>Signup Access Code after reviewing<br>to your information via myPass. | ablish a connection with the details provided. You are able to request a<br>and confirming the details below. This code will assist you in gaining access                                                      |  |
|----------------------------------------------------------------------------------------------------|----------------------------------------------------------------------------------------------------|--|
| Identify the student                                                                                         |                                                                                                    |  |
| Alberta Student Number                                                                                       |                                                                                                    |  |
| Date of Birth                                                                                                |                                                                                                    |  |
| Information about you                                                                                        |                                                                                                    |  |
| You Are                                                                                                    | The Student                                                                                                    |  |
| Your most recent mailing address                                                                             |                                                                                                    |  |
| Mailing Address                                                                                              | Not Displayed <u>Why.can't.Lsee the address?</u>                                                                                                    |  |
| Last updated                                                                                                 | The address that Alberta Education has on file for you was last updated:                                                                                                    |  |
|                                                                                                    | If you have not moved since the date shown above, click on the Request<br>Signup code button below to submit your request.<br>Does Alberta Education have your current mailing address?<br>Request Signup Code |  |

# Signup Access Code Successfully Requested

The following are the steps that must occur in order for you to gain access:

- 1. A letter that contains the signup access code is mailed to your most recent mailing address that Alberta Education has on file for you.
- 2. The letter usually arrives in 2-3 business days but may take up to 2 weeks depending on Canada Post's mail service.
- 3. Please return to myPass.alberta.ca to request connection.
- 4. Use the Signup access code to establish your connection.

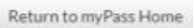

You are finished for now. You will need to wait for Alberta Education to mail you a Signup Access Code. Don't forget to watch your mail delivery for an envelope addressed to you from Alberta Education.

- 10. Once you receive your letter in the mail, you can finish the steps to creating your myPass Account. You will notice that the PIN will expire soon so you need to activate it right away!
- 11. Go to myPass.alberta.ca like in step 1 above. Click Sign in with Education Account.
- 12. Sign in to your account the same way you did in step 3 or 4 above. Either with your Google/Microsoft/GOA username/password or email/password you created before.
- 13. This time you will click "Yes" you received a Signup Access Code.
- 14. You will be directed to the next screen that will allow you to enter your Access Code. Follow the direction to complete the process.

#### What can I use my account for?

#### Detailed Academic Report

Your main page on myPass will look like this once you have logged in. Select **"Detailed Academic Report" (DAR).** Click on that and you will then be able to Download it as a PDF. This will be your unofficial transcript. It shows your course history, your marks, your credits earned, essentially a complete snapshot of your academic history beginning from Grade 10.

#### What are you looking for?

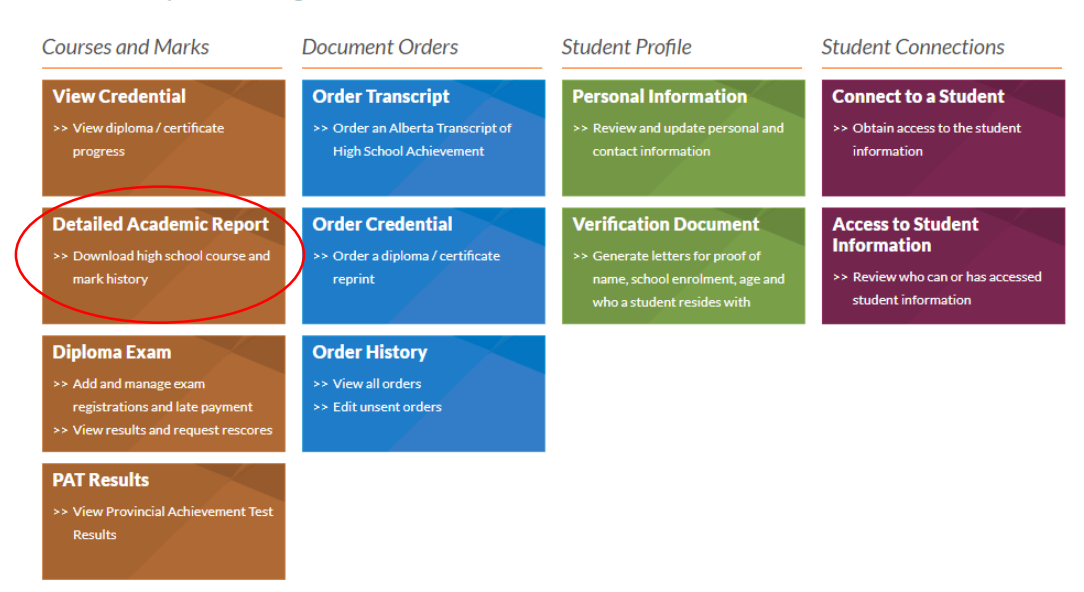

# Detailed Academic Report

The Detailed Academic Report (DAR) contains complete high school course and mark history. This report is not an official high school transcript.

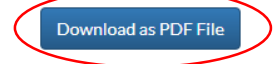

# **Credentials Checklist**

From the Homepage in your myPass account, click on "View Credential".

## What are you looking for?

| Courses and Marks                                                                                                | Document Orders                                                                  | Student Profile                                                                                                    | Student Connections                                                                          |
|----------------------------------------------------------------------------------------------------|----------------------------------------------------------------------------------|----------------------------------------------------------------------------------------------------|----------------------------------------------------------------------------------------------|
| View Credential<br>>> View diploma / certificate<br>progress                                                     | Order Transcript<br>>> Order an Alberta Transcript of<br>High School Achievement | Personal Information >> Review and update personal and contact information                                                 | Connect to a Student<br>>> Obtain access to the student<br>information                       |
| Detailed Academic Report >> Download high school course and mark history                                         | Order Credential >> Order a diploma / certificate reprint                        | Verification Document<br>>> Generate letters for proof of<br>name, school enrolment, age and<br>who a student resides with | Access to Student<br>Information<br>>> Review who can or has accessed<br>student information |
| Diploma Exam<br>>> Add and manage exam<br>registrations and late payment<br>>> View results and request rescores | Order History >> View all orders >> Edit unsent orders                           |                                                                                                    |                                                                                              |
| PAT Results<br>>> View Provincial Achievement Test<br>Results                                                    |                                                                                  |                                                                                                    |                                                                                              |

From there, you will click on the credential you are working towards. Click on the orange plus sign and select "Alberta High School Diploma: English". You will then see the option to Download as a PDF. From here, you can see everything that you have achieved towards obtaining your High School Diploma.

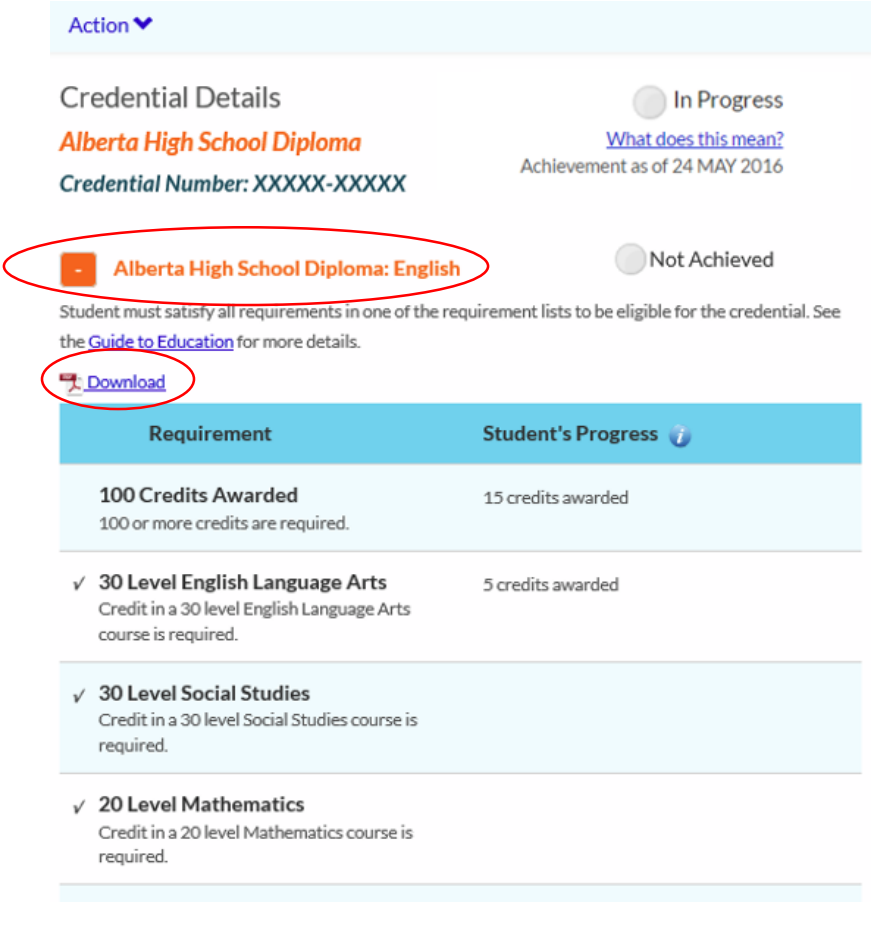